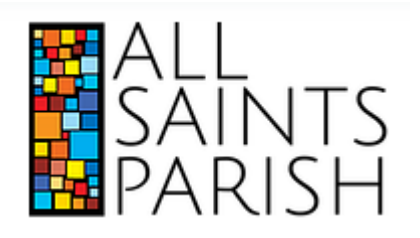

### **Introduction**

These instructions outline how to register, modify and cancel weekday mass registrations.

**PLEASE NOTE:** Mass registration closes each <u>Thursday</u> <u>at 4pm</u> the week before the scheduled masses.

### <u>Step 1</u>

Visit the Mass Registration page at: https://tinyurl.com/allsaintsbc

### <u>Step 2</u>

Click the weekday and time (ie: Monday 9:00am) or scroll down the page to the Sign Up box

# **Mass Registration Instructions**

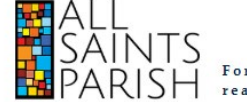

Forming loving disciples of Jesus Christ who reach out to the world with the Good News

## MASS SCHEDULE October 5 - October 10

Monday 9:00am Tuesday 7:00pm Wednesday 7:00pm Thursday 9:00am Friday 7:00pm Saturday 9:00am

## Registration Closes October 1 at 4pm

#### MASS REGISTRATION

For Registration Instructions, click here

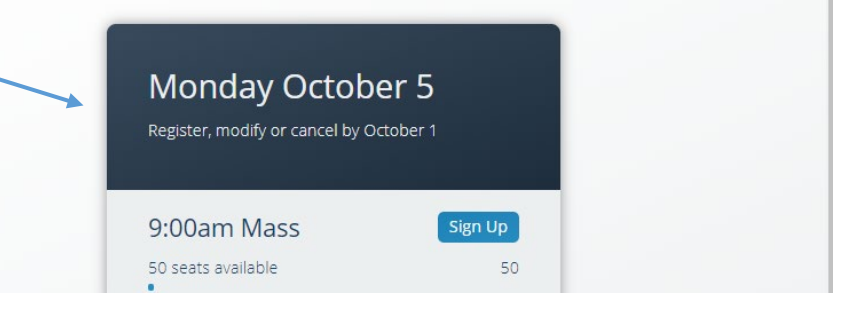

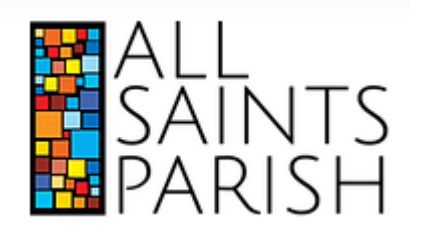

# **Mass Registration Instructions**

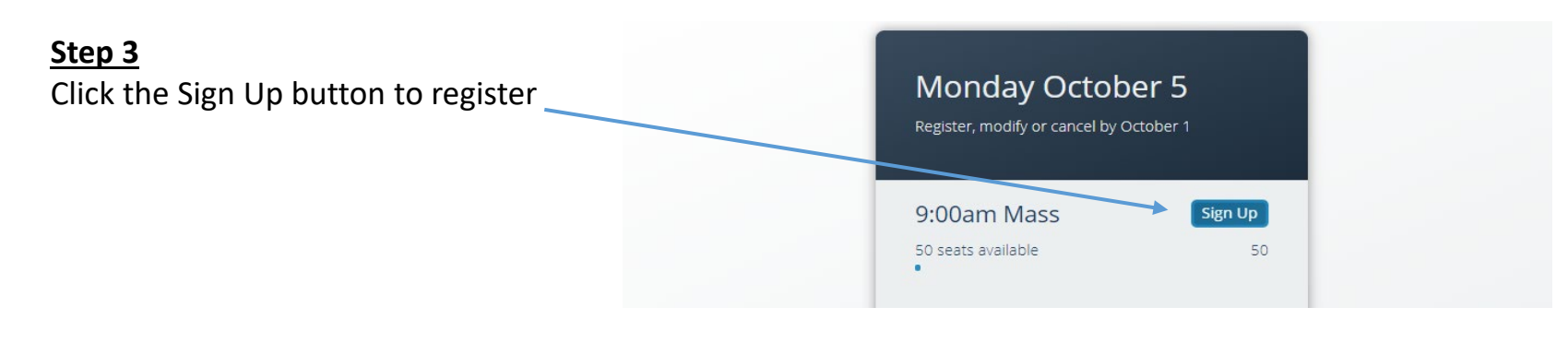

Step 4

Enter your First and Last Name, as well as an Email or Phone Number

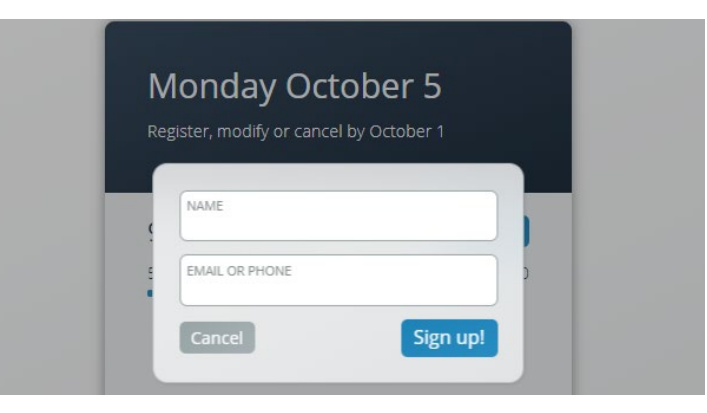

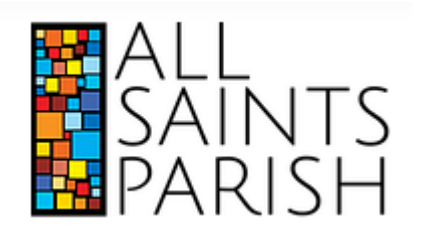

Step 5a (if only 1 person) Click the submit button

the number of people

## **Mass Registration Instructions**

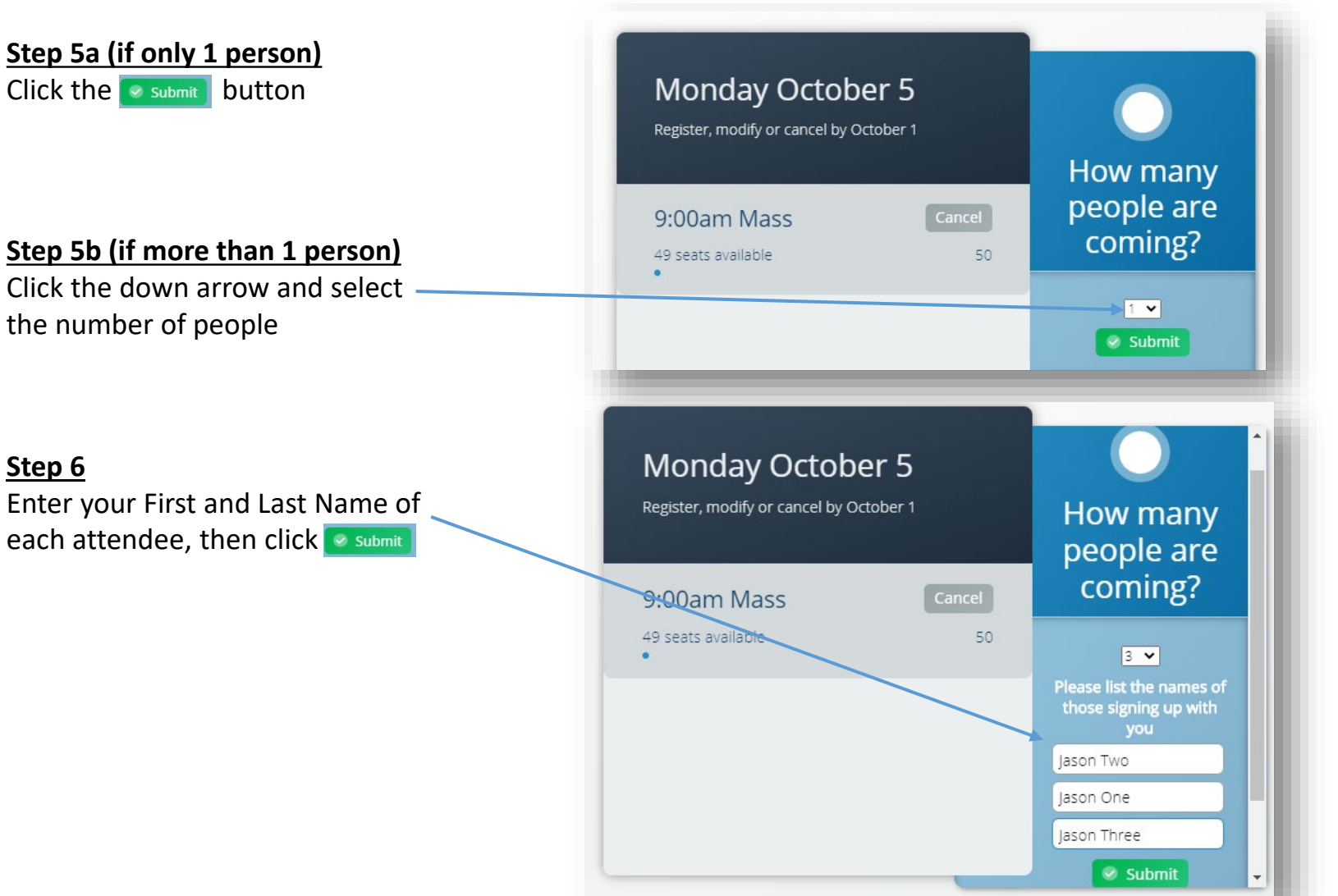

Step 6

Enter your First and Last Name of each attendee, then click submit

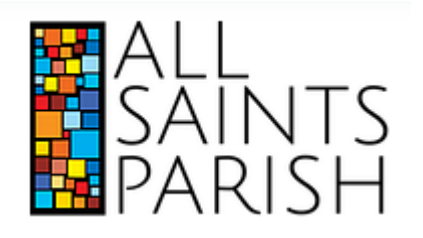

# **Mass Registration Instructions**

<u>Step 7</u> You will receive an email confirmation

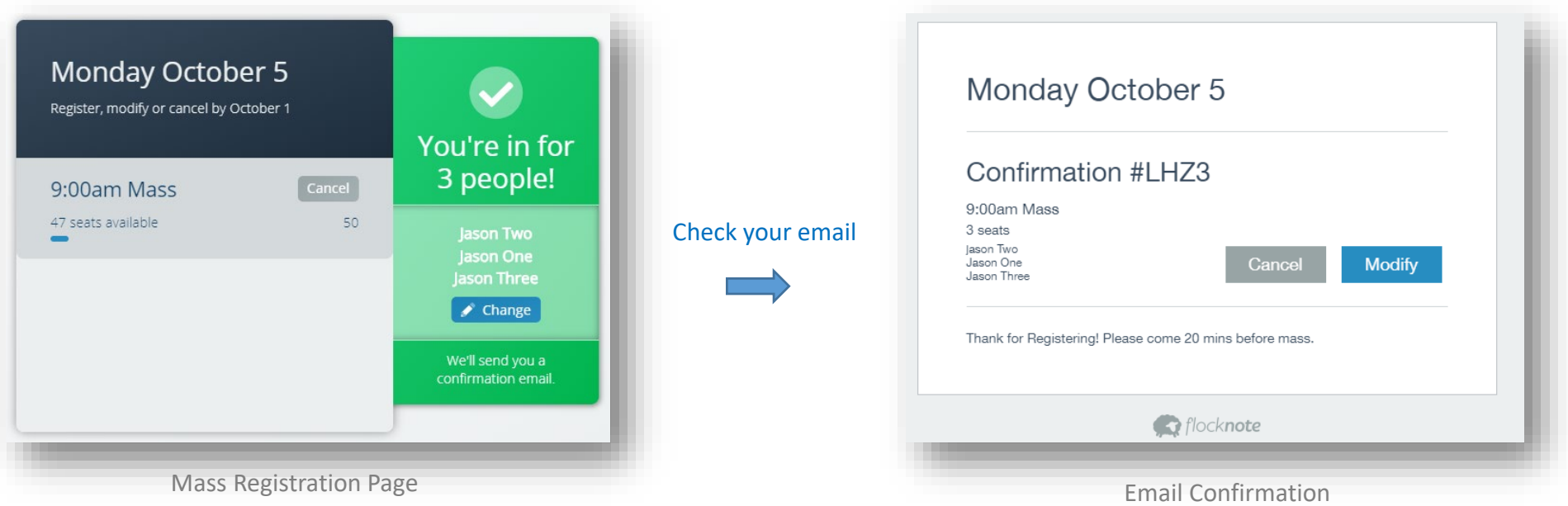

## <u>Step 8</u>

Click Change to change your registration while on the Mass Registration page *OR* Click Modify in your email confirmation message Click Cancel either on the Mass Registration Page *OR* Email confirmation to cancel your mass registration

**PLEASE NOTE:** Mass registration closes each <u>Thursday at 4pm</u> the week before the scheduled masses. You and the office will not be able to change your online registration. Please try to modify and/or cancel before the cut-off.